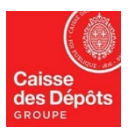

## **ESPACE CDC-NET « Service E-consignation »**

# MODE D'EMPLOI

## Edition du relevé d'opérations Reliquats de compte

- 1. Connectez-vous à votre espace personnel depuis le site <u>www.banquedesterritoires.fr</u>
- 2. Cliquez sur l'onglet « Ma banque en ligne » pour accéder au service CDC-Net

|                                   | Tableau de bord | Mes documents                    | Raison 1 0377611raiso | <b>*</b>               | Déconnexion |
|-----------------------------------|-----------------|----------------------------------|-----------------------|------------------------|-------------|
| Cactualité Banque des Territoires |                 |                                  |                       |                        | to @        |
| Bienvenue Maître                  |                 | Mon<br>authentification<br>forte | >                     | Voir tous les services |             |

#### 3. Cliquez sur l'onglet « e-consignation »

A la 1ère connexion, le message suivant s'affichera : « vous n'avez pas les droits ». Vous devez au préalable contacter votre correspondant Centre de services bancaires (CSB) qui se chargera des démarches pour activer vos droits. Vous pourrez ensuite réaliser les opérations de consignation et déconsignation de vos reliquats de compte.

### 4. Accédez et téléchargez à vos relevés d'opérations

Pour exporter vos relevés d'opération, vous devez cliquer sur « *Relevé d'opération* » dans le bandeau de gauche puis indiquer une période d'exercice et un sens d'opération (consignation et/ou déconsignation) avant de cliquer sur « Rechercher ».

|                                  | NET ET NOTAIRE (dernière connexion 07/12/2022 1 | 7:26) Habilitations    | Messagerie | Gestion des cookies | Déconnexion   |   | Le vendredi 09 déc. |
|----------------------------------|-------------------------------------------------|------------------------|------------|---------------------|---------------|---|---------------------|
|                                  | ALERTE                                          |                        |            |                     | X VOS FAVORIS |   | 1 TÂCHES À RÉALISER |
| CDC-Net                          | 20/04 Alerte RGPDD                              |                        |            |                     | ****          | * |                     |
| Services Messanerie Habilitation | → Recherche des opéra                           | tions                  |            |                     |               |   |                     |
| Filtrer le menu                  | Catégorie :<br>Date :                           | Reliquat de compte     | -          | au                  | 2             |   |                     |
| Vos services                     | Montant :                                       | entre                  |            | et                  |               |   |                     |
| Mandats de prélèvement           | Référence opération :                           |                        |            |                     |               |   |                     |
| Services Notaires                | Sens opération :                                | Consignations et Décon | isign 👻    |                     |               |   | D Rechercher        |
| Prêts                            |                                                 |                        |            |                     |               |   |                     |
| ENS                              |                                                 |                        |            |                     |               |   |                     |
| e-Consignation                   |                                                 |                        |            |                     |               |   |                     |
| > Gérer vos demandes             |                                                 |                        |            |                     |               |   |                     |
| > Consigner                      |                                                 |                        |            |                     |               |   |                     |
| > Déconsigner                    |                                                 |                        |            |                     |               |   |                     |
| > Relevés d'opérations           |                                                 |                        |            |                     |               |   |                     |
| Aide en ligne                    | La banque en ligne CDC-Net                      |                        |            |                     |               |   |                     |

### 5. Téléchargez vos relevés d'opérations

Dès lors qu'un résultat apparait, vous pouvez télécharger le récapitulatif au format PDF ou CSV.

|                                   | )TAIRE (dernière conne | xion 07/12/2022 17:26 | ) Habilitations | Messagerie 🚺   | Gestion des cookie | es Déconnexion | 1                    |    |
|-----------------------------------|------------------------|-----------------------|-----------------|----------------|--------------------|----------------|----------------------|----|
|                                   | ALERTE                 |                       |                 |                |                    | VOS FA         | VORIS                | Q. |
| <b>CDC</b> -Net                   | 20/04 Alerte RGPD      | D 00001749420         |                 |                |                    | 2000 🖈 ★       | $\star \star \star$  | ×  |
|                                   |                        |                       |                 |                |                    |                |                      | 0  |
| Services Messagerie Habilitations | 02/11/2022             | 0000174942D           | 2544985422      | Consignation   | DECL 02/11/202     | 12.0           | 0.0                  | *  |
|                                   | 03/11/2022             | 0000174942D           | 2544985452      | Déconsignation | AKTIESELSKAB       | 1141.81        | 48.12                | \$ |
|                                   | 03/11/2022             | 0000174942D           | 2544985472      | Déconsignation | MARTIN ANNIE       | 78.1           | 0.13                 | *  |
| Vos services                      | 04/03/2022             | 0000174942D           | 2544945882      | Déconsignation | DESHAYES CH        | 15.0           | 0.62                 | \$ |
|                                   | 04/03/2022             | 0000174942D           | 2544945902      | Déconsignation | POUR VOIR MA       | 0.1            | 0.0                  | \$ |
| Mandats de prélèvement            | 04/04/2022             | 0000174942D           | 2544948552      | Consignation   | DECL 04/04/202     | 631.94         | 0.0                  | *  |
| Prêts                             | Filtre                 | Filtre                | Filtre          | Filtre         | Filtre             | Filtre         | Filtre               |    |
| ENS                               | -                      |                       |                 |                |                    |                |                      |    |
| e-Consignation                    | 1 à 10 / 33 résultats  |                       |                 |                |                    |                | <b>K &lt; &gt; X</b> |    |
| > Gérer vos demandes              | Emeral DDE             | Event COV             |                 |                |                    |                |                      |    |
| > Consigner                       | Export PDP ag          | ExportCSV             |                 |                |                    |                |                      |    |
| > Déconsigner                     |                        |                       |                 |                |                    |                |                      |    |
| > Relevés d'opérations            | La banque en ligr      | ne CDC-Net            |                 |                |                    |                |                      |    |